# AUTOMATIC SIGNATURE CERTIFICATE ACTIVATION GUIDE

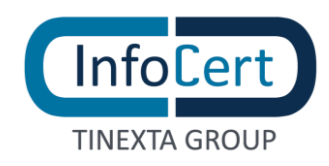

#### **SUMMARY**

| 1 | WHAT YOU NEED                            | 3  |
|---|------------------------------------------|----|
| 2 | START OF ACTIVITIES                      | 4  |
| 3 | EMAIL OPENING WITH PIN AND PUK CODES     | 5  |
| 1 | EMAIL OPENING WITH SIGNATURE CREDENTIALS | 6  |
| 2 | ACCESS TO MYSIGN PORTAL                  | 7  |
| 3 | PASSWORD UPDATE                          | 8  |
| 4 | PIN UPDATE                               | 9  |
| 5 | DOWNLOAD GOSIGN DESKTOP & MOBILE         | 11 |

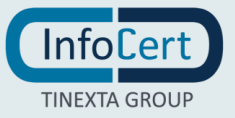

### WHAT YOU NEED

To activate the certificate, you have to connect to the <u>MySign</u> portal, dedicated to holders of an auto-signing certificate.

Subsequently, the following will be requested:

- the User ID of the auto-signing certificate and the temporary Password received via Email;
- the mobile phone, associated during registration, on which to receive OTP codes, via SMS.

**Certificate**: The set of information, presented in form of electronic file, that defines with certainty the match between the Holder identification data and his public key. A certificate define with certainty the CA of issue and the length of time of use.

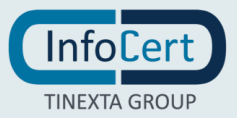

### 2 START OF ACTIVITIES

After completing the registration process for requesting an Automatic signature certificate, you will receive 2 emails:

- the first, sent by "codici.firmadigitale@infocert.it", containing the file with the ACTIVATION CODES, that can be unlocked using the passphrase chosen during registration process which contains the PIN and PUK codes;
- the second, sent by "*elaborazione.certificati@infocert.it*", containing the *Credentials* to use the remote signing certificate.

🦻 Remember to have the associated mobile number with you on which you will receive the activation OTP for digital signature.

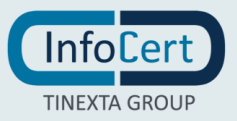

#### **3** EMAIL OPENING WITH PIN AND PUK CODES

**Once you receive the email with the digital signature activation codes inside**, you need to click on the link to open the file and enter the password (*passphrase*) chosen during registration in order to unlock the protected document.

Inside the file, at the bottom right, there are the following codes:

- emergency code;
- PIN;
- PUK;
- envelope number.

You will need to copy the PUK code as it will be used to activate the signing certificate.

| InfoCert<br>TINEXTA GROUP                                                                                                    |                                                                                                    |
|----------------------------------------------------------------------------------------------------|----------------------------------------------------------------------------------------------------|
| InfoCert - Società per Azioni<br>35127 Padova - Corso Stati Uniti, 14bis                                                                                                    |                                                                                                    |
| Dear Madam, Dear Sir,                                                                                                    |                                                                                                    |
| These are the PIN / PUK codes necessa<br>device.<br>Inside the package, containing the purch<br>Operation Guide that will illustrate how<br>We also show you the EMERGENCY O<br>for telephone user or via the Internet, if<br>Certification Service, according to the p<br>(published on the website www.firma.in<br>Remember that this Emergency Code (E<br>personal, we recommend you to keep it<br>Digital signature. | ry to activate your of Digital Signature's<br>ased Digital Signature, you will find an<br>to activate the device.<br>CODE (ERC), which have to be used<br>it should be necessary to suspend the<br>rocedures contained in the Operating Manuai<br>focert.it).<br>CRC) is strictly confidential and<br>separately from your device |
|                                                                                                    | EMERGENCY CODE 101033 ••••<br>PIN 1033 ••••<br>PUK 1033 ••••                                                                                                    |

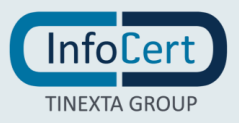

### **EMAIL OPENING WITH SIGNATURE CREDENTIALS**

Then, you have to open the e-mail that containing the signature's credentials: **User-ID** and **password**.

| Thanks, InfoCert Team                                                                                                    |
|----------------------------------------------------------------------------------------------------|
| <ul> <li>Domain: *****</li> <li>Alias: Fiscal code</li> </ul>                                                                                                    |
| Other helpful information to use your Certificate:                                                                                                    |
| <b>Remember:</b> to use your Qualified Electronic Signature you must remember the <b>Userid</b> and <b>password</b> to access on the web portal, the <b>Signature PIN</b> and the <b>OTP</b> . |
| If you need help, please read our guide here                                                                                                    |
| <ul> <li>Userid: M*****</li> <li>Password: ncfr0101 (to change after the first login)</li> </ul>                                                                                               |
| We registered your Qualified Automatic Signature (Certificate Number: 20 ***********************************                                                                                   |
| Dear Customer,                                                                                                    |

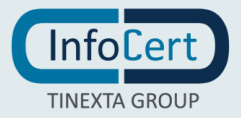

### 2 ACCESS TO MYSIGN PORTAL

Once you have the credentials, you will need to connect to the <u>MySign</u> portal page and enter the credentials contained in the email received on the Login screen.

If you need support, you can click on the icon with the headset to be directed to the Customer Support portal.

| Imposition     Sign in to SelfCare Signature                   | ¢ EN |
|----------------------------------------------------------------|------|
| <complex-block><complex-block></complex-block></complex-block> |      |

#### Ø

- The User ID associated with your signing certificate is assigned by InfoCert and cannot be changed; it is also available in the registration request copy.
- The temporary password is provided in the email with the User Id and will be customized at the first access.

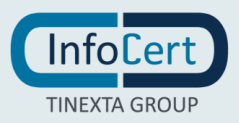

#### **3 PASSWORD UPDATE**

The first customization that is required is the change of the Password.

The page provides for the insertion of:

- **new password**, that you will set according to the instructions provided: a length of at least 8 characters, uppercase and lowercase characters, one or more numbers, at least *one special character* and no more than two consecutive identical characters;
- **PIN**, contained in the virtual folder delivered by mail at the time of registration.

After entering the password a second time, for confirmation, proceed with a click on the *Set password* button.

| PIN and PUK codes are within the email sent by codici.firmadigitale@info | PIN and PUK codes are within the email sent by codici.firmadigitale@infocert.it |                     |
|--------------------------------------------------------------------------|---------------------------------------------------------------------------------|---------------------|
| Enter your PIN or PUK code and OTP code to activate your signature       |                                                                                 |                     |
| Choose a new password                                                    | Choose a new password                                                           |                     |
| Enter the new password                                                   | Enter the new password                                                          | •                   |
| PIN / PUK                                                                |                                                                                 |                     |
| Enter PIN or PUK                                                         |                                                                                 |                     |
|                                                                          |                                                                                 | Cancel Set Password |
| 2 Confirm the operation                                                  |                                                                                 |                     |
|                                                                          |                                                                                 | Cancel Set Passwor  |

**Vitual Folder**: As well as the hard copy, you can receive your codes by email, in form of encrypted PDF that can be opened using the passphrase choosed by the holder during the signature request process.

You will then be asked to confirm the password update via **PIN** and **OTP code** received via sms:

| ✓ Set password                                |                             | ~      |
|-----------------------------------------------|-----------------------------|--------|
| 2 Confirm the operation                       |                             | ^      |
| Enter the OTP code to activate your signature |                             |        |
| PIN / PUK                                     | Enter OTP code Send new OTP |        |
| Enter PIN or PUK                              |                             |        |
|                                               | We sent you a code via SMS  |        |
|                                               |                             | Cancel |

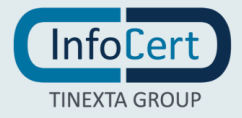

#### 4 **PIN UPDATE**

If you desire, you can customize the **PIN**: from the MySign HomePage, you will need to click on the *Signature PIN* section:

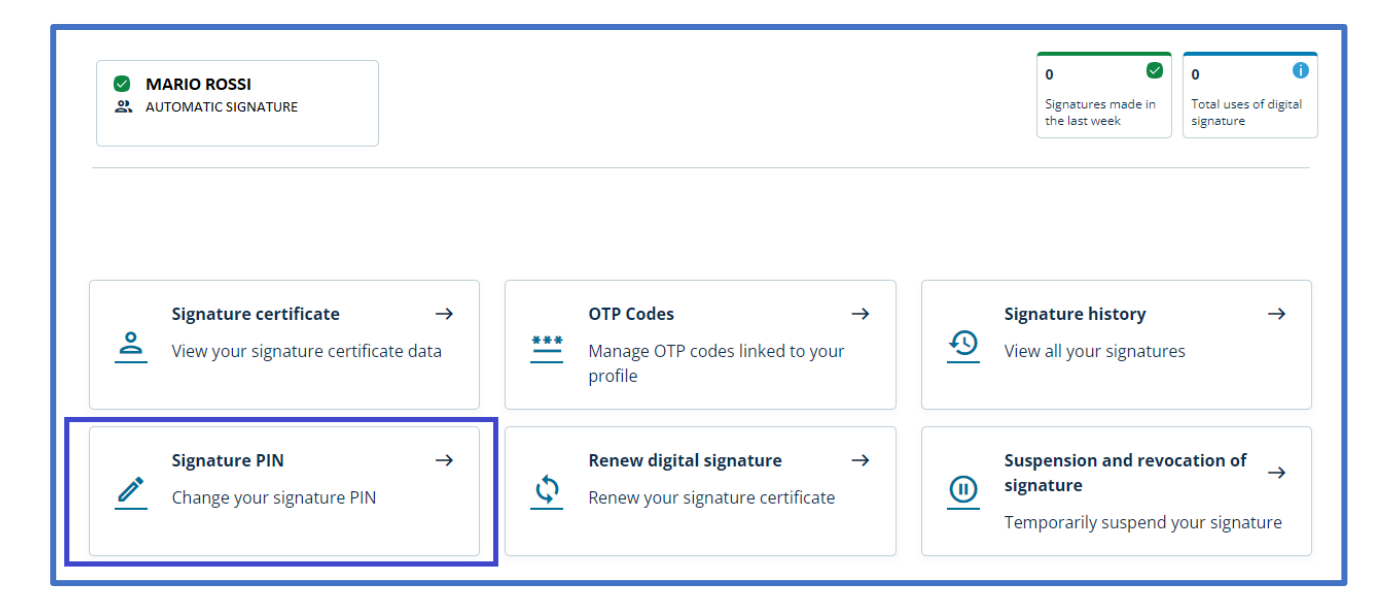

The page includes the insertion of:

- **PIN** (the same as before);
- New PIN, which must have the length fixed of 8 characters, all numeric.

After typing the new PIN a second time, for confirmation, you need to click on the *Confirmation* button.

| Change PIN                                                                                     | ×                                        |
|------------------------------------------------------------------------------------------------|------------------------------------------|
| Set new PIN Change the PIN you use to sign                                                     | ^                                        |
| If you forget your PIN, you will not be able to reproceed to apply for a new digital signature | etrieve it in any way and will have to X |
| Current PIN                                                                                    | New PIN                                  |
| Enter the current PIN •                                                                        | Enter the new PIN 💿                      |
| Confirm new PIN                                                                                |                                          |
| Re-enter new PIN •                                                                             |                                          |
|                                                                                                | Cancel Confirmation                      |
| 2 Confirm the operation                                                                        | ~                                        |

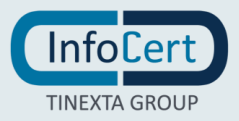

For security reasons, the system will request validation by entering an **OTP code** that will be received *via SMS*.

| Change PIN                                  | ×                   |
|---------------------------------------------|---------------------|
| ✓ Set new PIN                               | ~                   |
| 2 Confirm the operation                     | ^                   |
| Enter the OTP code to confirm the operation |                     |
| Enter OTP code Send new OTP                 |                     |
|                                             |                     |
| We sent you a code via SMS                  |                     |
|                                             | Cancel Confirmation |
|                                             |                     |

• PIN: Personal Identification number, is a numeric code that, associated to a signature certificate, allows to verify the correspondance between user and holder.

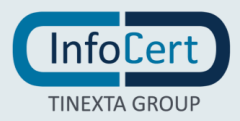

## 5 DOWNLOAD GOSIGN DESKTOP & MOBILE

You can start to sign digitally your documents using the functions available on <u>GoSign Desktop</u> or download the Gosign Mobile App for free (available for iOS and Android).

If you need to change some informations relating to your signature certificate, you can always operate through the MySign portal.

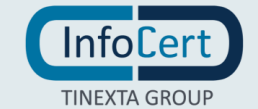